# ijcom-setup Documentation

Release latest

Jun 09, 2022

## CONTENTS

| 1 | Download Canon Printer    Canon.com/ijsetup   | 3 |
|---|-----------------------------------------------|---|
| 2 | Install Canon Printer for your Windows System | 5 |
| 3 | Guidelines to Setup Canon Printer On Windows  | 7 |
| 4 | Guidelines to Setup Canon Printer On Mac      | 9 |

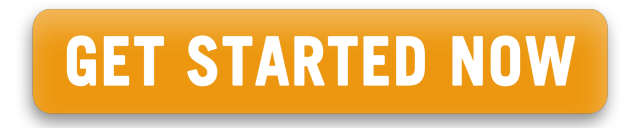

**Canon.com/ijsetup** the five-ink system gives great quality photo prints and the large touchscreen makes it especially easy to use. The print speed is a little slow, even for an inkjet, but it is well featured with both Bluetooth and Wi-fi connectivity and a handy SD-Card slot at the front.

ONE

## DOWNLOAD CANON PRINTER || CANON.COM/IJSETUP

- Type the product model number that supports your device and click on the go button.
- Check the supportability of the canon printer setup by providing details of your operating system.
- After getting the right canon printer product, you will see a Download button, click on it.
- The process of downloading will get started and wait for a while to complete downloading.
- Now, the setup file is successfully downloaded.

TWO

### **INSTALL CANON PRINTER FOR YOUR WINDOWS SYSTEM**

- 1. The first step is to locate the downloaded canon printer setup file.
- 2. Now, double-click the canon.com/ijsetup file and open it.
- 3. A new window "User Account Control" will appear and it will ask permission.
- 4. Permit the same by clicking on the "Yes" button.
- 5. Agree to the terms and conditions of it. Click "I Agree" to continue the process of installation.
- 6. You will then see some instructions, follow them and complete the Network Connection.
- 7. Then, wait for the process to complete successfully.
- 8. Finally, click "Exit" on the "Installation Complete" window.
- 9. Your installation process is complete.

THREE

## **GUIDELINES TO SETUP CANON PRINTER ON WINDOWS**

- 1. To begin, go to 'canon.com/ijsetup' and install software your printer's driver.
- 2. Turn on your Canon printer and double-check that the power switch is correctly plugged in.
- 3. After that, open the downloaded driver setup file and click next until you reach the screen where you may select "Wireless Setup."
- 4. Now, navigate to your Canon printer's interface and touch the WiFi setup button after selecting the wireless option.
- 5. Click OK after selecting the device settings.
- 6. Next, Choose Device Settings>LAN Settings and press 'OK' button
- 7. LAN Settings>Wireless Lan Setup and press on 'OK'. Now your printer will search for access point.
- 8. Make sure you turn on your WiFi router. WiFi flashlight is now going to blink on the printer.
- 9. Next on the screen is a network list. Select from the list your WiFi network and click 'OK.'
- 10. Show your WPA/WEP key (WiFi password). Enter the right password and click "OK."
- 11. Your printer can connect to the WiFi network in a few moments.
- 12. You may therefore quickly complete the wireless Canon ij setup for your Windows machine by using the preceding instructions.

FOUR

## **GUIDELINES TO SETUP CANON PRINTER ON MAC**

- 1. First, download and setup the driver through canon.com/ijsetup Mac.
- 2. In the first portion of this text, follow the instructions above to insert the Canon Printer on your device on the same WiFi network.
- 3. Then open the Apple menu and then click on System Preferences. Open System Preferences.
- 4. Now, from the system preferences window click the printer shaped icon called "Printers and scanners."
- 5. Click the "+" sign in the bottom left of the screen, which shows a pop window.
- 6. If it is connected already through the network, you may see your printer name in the left pane. To start the setup procedure, click on it.
- 7. Check and you're going to be ready for use.